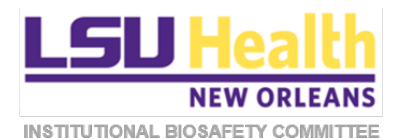

# KUALI QUICKGUIDE

# CREATING AND SUBMITTING IBC PROTOCOLS IN KUALI

This document describes procedures for creating and submitting new and post-approval IBC protocol applications in Kuali.

- A. <u>New Protocol Initial Submission</u>
- B. <u>New Protocol Resubmission</u>
- C. Amendment
- D. <u>Renewal</u>
- E. <u>Renewal & Amendment</u>
- F. <u>Reportable Event</u>
- G. <u>Closure</u>

# A. NEW PROTOCOL - INITIAL SUBMISSION

- 1. Log into Kuali:
  - a) LSUHSC Personnel (individuals **with** an active @lsuhsc.edu email address): <u>https://lsuhsc.kuali.co/cor/main/#/apps</u>.
  - b) Non-LSUHSC Personnel (individuals **without** an active @lsuhsc.edu email address): <u>https://lsuhsc.kuali.co/auth/kuali</u>.
  - c) Please contact the IBC Office (<u>IBCOffice@lsuhsc.edu</u>) if you have any problems logging into Kuali.
- 2. Click on the **Protocols** button.

| KUALI | Kuali |               |                      | Í         |
|-------|-------|---------------|----------------------|-----------|
|       |       |               |                      | 4.2       |
|       |       | -             |                      | AZ        |
|       |       | - <b>1</b>    | 5*                   |           |
|       |       | Research Home | Conflict of Interest | Protocols |
|       |       |               | _                    |           |

- 3. Next:
  - a) On the Manage Protocols page;
  - b) Click the + New Protocol button; and
  - c) Select IBC.

|     | PRC | TOCOLS                   |           |          | k         | uali       |               |         |                            |               | Fuselier, Taylor |
|-----|-----|--------------------------|-----------|----------|-----------|------------|---------------|---------|----------------------------|---------------|------------------|
|     | ÷   | Hide Menu                | Protocols |          |           |            |               |         |                            |               |                  |
| A3a | ۵   | Dashboard                |           |          |           |            |               |         | _A3                        | 3b/           |                  |
|     | 0   | Manage Protocols         |           |          |           |            |               | _ Inc   | lude all protocol versions | Inort to CSV  | JC               |
|     | \$, | Protocols Assigned to Me |           |          |           |            |               |         |                            | IBC           | >A3c             |
|     | \$, | Events Assigned to Me    | Q Search  |          |           |            |               |         | Advanced Filter 🐺 Saved    | Filters - IRB | Columns          |
|     | 曲   | Meetings & Agendas       | Tale      | Number   | Di Mana   | Submission | Daviaui Trina | Oration | Continuing                 | Unresolved    | Resolved         |
|     | 5   | Committees               | Hoe       | Nullue + | Priveance | Туре       | Review Type   | 518105  | Assignment Review Date     | Events        | Events           |

4. You will arrive at the **General Information** page of the IBC Protocol Form. Provide the requested information and then click **Next**.

| - General Information                                                                                                    |                                                                                                    |  |
|----------------------------------------------------------------------------------------------------|----------------------------------------------------------------------------------------------------|--|
| IBC P                                                                                                    | ROTOCOL FORM                                                                                                    |  |
| In Kuali, a research project or study application is referred to as a "protocol." This pro<br>instructions for completing the Protocol Form are found in this <u>document</u> . Additional | tocol module (form) is used for submitting all new protocols to the IBC for initial review. Detailed step by step<br>information about this Kuali module may be accessed by placing the pointer on the Help icon () below. |  |
| Please identify the proposed research by providing the following information:                                                                                                    |                                                                                                    |  |
| Project Title:                                                                                                    |                                                                                                    |  |
| Click Here to Add Text                                                                                                    |                                                                                                    |  |
| Principal Investigator:                                                                                                    | Prs position:                                                                                                    |  |
| Start typing the name of the individual and select from the drop down list.                                                                                                    | ÷                                                                                                    |  |

5. On the next page, identify the scope of the project and then click **Next**.

|                                                                                                  |                                                                                                    | Α5      | → Nex    |
|--------------------------------------------------------------------------------------------------|----------------------------------------------------------------------------------------------------|---------|----------|
| Please define th                                                                                 | e scope of the proposed research by answering all of the following questions.                                                                                                    |         | $\smile$ |
| This research pr<br>A) Review and ap<br>B) Review and ap<br>C) Review and ap<br>lissues, specime | opect requires<br>scoral by the LSURSC-NO IACUC (i.e., involves use of live animals)<br>scoral by the LSURSC-NO IBC (e., involves throug individuals as research participants and/or use of their information or biospecimens)<br>scoral by the LSURSC-NO IBC (e., involves the collection, isolation, preparation, manipulation or use of synthetic or recombinant nucleic acid molecules; recombinant microbes; genetically modified organisms; toxins; potentially info<br>a or agence, or other biobazerda) | ictious |          |
| A + B + C                                                                                        | •                                                                                                    |         |          |
| Does this applic                                                                                 | ation represent an initial submission of a new project or a 5-year renewal of a previously approved project?                                                                                                    |         |          |
| <ul> <li>Initial subm</li> </ul>                                                                 | ssion                                                                                                    |         |          |
| O Renewal sul                                                                                    | mision                                                                                                    |         |          |
| Does this project<br>• The LSUP<br>• A Non-LS                                                    | l require approval by:<br>SC-No Radiation Safety Committee, or<br>UHSC compliance committee or body?                                                                                                    |         |          |
| O Yes                                                                                            |                                                                                                    |         |          |
| No                                                                                               |                                                                                                    |         |          |
| This proposed r<br>• The CDC<br>• 'Other Re<br>• The defin                                       | search involves the use of (select all that apply):<br>USDA list of select agents and toxins is published <u>here</u> .<br>Search Materials" may include experimental drugs, chemical carcinogens, animal lissues, and other potential biohazards<br>titon of Human Gene Transfer is available by placing the pointer over the Help icon n                                                                                                    |         |          |
| Adeno-as                                                                                         | ociated viral (AAV) expression system                                                                                                    |         |          |
| Lentiviral                                                                                       | UNV) expression system                                                                                                    |         |          |
| Other vira                                                                                       | expression system (non-AAX, non-LNV)                                                                                                    |         |          |

- 6. The core **IBC Protocol Form** will be displayed including the information entered on the previous page.
  - a) The **Type** and **Status** of the protocol will be indicated.
  - b) The right side panel will allow several different actions. The Submit button will be grayed out (not active) unless the person preparing the submission is the Principal Investigator. (Submission instructions are provided below starting at Step A9).
  - c) The left side panel will display the core sections of the Protocol Form.

| ← Back Manage Proto      | cols → IBC: #1326 Final Run-through                                                                                                    |                     |
|--------------------------|----------------------------------------------------------------------------------------------------|---------------------|
|                          | Protocol Activity Log Ancillary Review Permissions                                                                                                    |                     |
| ages Expand Navigati     | IBC: #1326 Final Run-through                                                                                                    | Notify Pi To Submit |
| IBC PROTOCOL             | Selected Version:                                                                                                    | Abandon             |
| DDEI IMINARY INFORMATION | 1   New   In Progress                                                                                                    | Submit              |
| PRECIMITIVE INFORMATION  |                                                                                                    |                     |
| PROJECT SCOPE            | A62                                                                                                    | e Print             |
| FUNDING SOURCE(S)        | Protocol Information AUd                                                                                                    | A6h                 |
| PERSONNEL                |                                                                                                    | 7100                |
| RESEARCH ACTIVITY LOCAL  | Submision Type Status                                                                                                    |                     |
| DESERVITACITY IT EVENT   | New in Progress                                                                                                    |                     |
| PROJECT NARRATIVE        |                                                                                                    |                     |
| INVENTORY & SHIPMENT     |                                                                                                    |                     |
| RISK ASSESSMENT/SAFETY   |                                                                                                    |                     |
| SUPPORTING DOCUMENTS     |                                                                                                    |                     |
|                          | IBC PROTOCOL FORM                                                                                                    |                     |
| PROTOCOL                 | In Kuali, a research project or study application is referred to as a "protocol". This protocol module (form) is used for submitting all new protocols to the IBC for initial review. Detailed stee by stee instructions for |                     |
| SURWISSION               | completing the Protocol Form are found in this document. Additional information about this Kuali module may be accessed by placing the pointer on the Help icon 😰 below.                                                     |                     |
|                          | v                                                                                                    |                     |
|                          |                                                                                                    |                     |
|                          | Please identify the processed research by providing the following information:                                                                                                    |                     |

7. Scroll down the Protocol Form and answer the displayed questions. Additional sections of the form will appear as questions are answered.

|                         | Protocol Activity Log Ancillary Review Permissions                                                                                                    |                    |
|-------------------------|----------------------------------------------------------------------------------------------------|--------------------|
| Pages Expand Navig      | PROJECT SCOPE                                                                                                    | Notify PI To Subm  |
| IBC PROTOCOL            | Does this application represent an initial submission of a new project or a 5-year renewal of a previously approved project? *                                                                                                    | B Admin Notes & Po |
|                         | Index succession                                                                                                    | C Abandon          |
| PRELIMINARY INFORMATIO  | O Renewal submission                                                                                                    | ± submit           |
| PROJECT SCOPE           | Does this project require approval by:                                                                                                    | e Print            |
| FUNDING SOURCE(5)       | The LSUHSC-NO Radiation Safety Committee, or     A Non-LSUHSC compliance committee or body?                                                                                                    |                    |
| PERSONNEL               | · · · · · · · · · · · · · · · · · · ·                                                                                                    |                    |
| RESEARCH ACTIVITY LOCA  | • Yes                                                                                                    |                    |
|                         | O No                                                                                                    |                    |
| PRUJECT NARRATIVE       |                                                                                                    |                    |
| AAV EXPRESSION SYSTEM   | <ul> <li>The CDC/USDA list of select agents and taxins in published here.</li> </ul>                                                                                                    |                    |
| LENTIVIRAL EXPRESSION : | <ul> <li>"Other Research Materials" may include experimental drugs, chemical carcinogens, animal tissues, and other potential biohazards</li> <li>The definition of Human Gene Transfer is available by placing the pointer over the Help Icon (2)</li> </ul> |                    |
| SYNTHETIC/RECOMB NUC    |                                                                                                    |                    |
| MICROOOD ANICH ROUNDED  | .0                                                                                                    |                    |
| MICHOURGANISMS/INFEC    | Adeno-associated viral (AAV) expression system                                                                                                    |                    |
| TOXINS OF BIOLOGICAL OF | Z Lentiviral (LNV) expression system                                                                                                    |                    |
| HUMAN GENE TRANSFER     |                                                                                                    |                    |
| DILUTION & CONCENTRAT   | Other viral expression system (non-AAV, non-LNV)                                                                                                    |                    |
| INVENTORY & SHIPMENT    | Synthetic or recombinant (SIR) nucleic acids (other than those used in viral expression systems)                                                                                                    |                    |
| RISK ASSESSMENT/SAFE    | <ul> <li>Elevenergenetiste faller flast viruses advantad usine flas virul avviruse to restarce latial about</li> </ul>                                                                                                    |                    |

- 8. Some questions require an answer while others do not. In some, but not all, sections an error message will display if a required field is left empty.
  - a) **NOTE:** In the **Research Personnel** table, the status of KDS required training automatically will be displayed for the listed researcher. If training is missing but the submission is otherwise complete, the protocol will move forward for review. However, all required training must be complete prior to approval of the protocol.

| RELIMINARY INFORMATI<br>ROJECT SCOPE<br>UNDING SOURCE(S)<br>ERSONNEL                                                                                                    | TABL<br>Click 'w<br>Not all i | LE: RI<br>Add Line | ESEARCH PERSO<br>f to enter a project personn<br>of a table may be visible. C | NNEL<br>el. Repeat<br>lick on the | this process until all<br>"Columns" button to | l personnel<br>o select via | are listed.<br>bility of individual colum | ma. |             |   |            |   | O Columns + Add Line                                                                                                    | e | Submit |
|----------------------------------------------------------------------------------------------------|-------------------------------|--------------------|-------------------------------------------------------------------------------|-----------------------------------|-----------------------------------------------|-----------------------------|-------------------------------------------|-----|-------------|---|------------|---|----------------------------------------------------------------------------------------------------|---|--------|
| ESEARCH ACTIVITY LOCA                                                                                                    |                               |                    | NAME                                                                          | ₹ D                               | DEGREE                                        | Ŧ                           | AFFRIATION                                | Ŧ   | PERMISSIONS | Ŧ | ACTIVITIES | Ŧ | TRAINING IN SYSTEM                                                                                                    |   |        |
| ROJECT NARRATIVE                                                                                                    | 1                             | •                  | Fuselier, Taylor                                                              | 4                                 | PhD                                           |                             |                                           |     | Full Access |   | experiment |   | Taylor Fuselier has no training courses on file.                                                                                                    |   |        |
| ENTIVIRAL EXPRESSION :<br>YNTHETIC/RECOMB NUC<br>NICROORGANISMS/INFEC<br>OXINS OF BIOLOGICAL OF<br>ILLMAN GENE TRANSFER<br>ILLUTION & CONCENTRAT<br>VVENTORY & SHIPMENT | 1                             |                    | Zes, Arrold                                                                   | ,                                 | PhD                                           |                             |                                           |     | Full Access |   | pipette    |   | KD5-CO1 in Besearch<br>C425111-042522<br>KD5-BBP High Risk<br>67/87/20-053121<br>© Expired<br>KD5-Laboratory Safety<br>05/5502-05/5522<br>KD5-BC Compliance<br>07/15719-00/1524 |   |        |

- 9. Answer all questions or enter all data into fields.
  - a) The **number of required questions remaining to be answered** in any given section will be indicated under the section title.
  - b) Once the Protocol Form is complete, all supporting documents have been uploaded, click **Next** to go to the **Protocol Submission** page.

|                         | Protocol Activity Log Activity Activity Activity Activity Activity Log Activity Log |                       |
|-------------------------|----------------------------------------------------------------------------------------------------|-----------------------|
| ges Expand Navig        | NIH GUIDELINES SECTIONS A9a                                                                                                    | A Notify PI To Submit |
| BC PROTOCOL             | Click the "viddLine" button for additional rows.<br>Not all columns of a table may be visible. Click on the "Columns" button to select visibility of individual columns.                                                                                                    | Admin Notes & Files   |
| PRELIMINARY INFORMATIC  |                                                                                                    | ± Submit              |
| PROJECT SCOPE           | SECTION TO SUBSECTION TO SUBPART TO APPENDIX TO DESIMENTIALITIVITY TO                                                                                                    | 🖶 Print               |
| UNDING SOURCE(S)        | + Add Info                                                                                                    |                       |
| PERSONNEL               | A Antonio Antonio Anto |                       |
| RESEARCH ACTIVITY LOCA  |                                                                                                    |                       |
| ROJECT NARRATIVE        | SUPPORTING DOCUMENTS                                                                                                    |                       |
| AV EXPRESSION SYSTEM    | Use this table to provide required documents not previously attached to this application. You also may attach any additional documents, including any protocols or SOPs developed specific for this study, that may                                                                                                    |                       |
| ENTIVIRAL EXPRESSION :  | assist the IBC in its evaluation of the research:                                                                                                    |                       |
| SYNTHETIC/RECOMB NUC    | TABLE: SUPPORTING DOCUMENTS Indexediate its wink what have beaution of additional rows.                                                                                                    |                       |
| MICROORGANISMS/INFEC    | O Columns + Add Line                                                                                                    |                       |
| TOXINS OF BIOLOGICAL OF | DOCUMENT TIME TO DOCUMENT CALCULATION TO DOCUMENT CARGON TO                                                                                                    |                       |
| HUMAN GENE TRANSFER     | + Add Info                                                                                                    |                       |
|                         | x                                                                                                    |                       |
| ALUTION & CONCENTRAL    |                                                                                                    |                       |
| NUMBER OF A CONCENTRAL  |                                                                                                    |                       |
| NVENTORY & SHIPMENT     |                                                                                                    |                       |

- 10. Only the PI may submit the initial version of any protocol application.
  - a) If you are not the PI, the **Submit** button will be inactive.
  - b) Click Notify PI to Submit; then click Send in the pop-up window.

| PROJECT NARRATIVE<br>ages Expand Narkatit                                                                                                    |                                                                                                    |
|----------------------------------------------------------------------------------------------------|----------------------------------------------------------------------------------------------------|
| NC PROTOCOL       >         PRELIMINARY INFORM       PRELIMINARY INFORM         PRELIMINARY INFORM       Please attach here any figures referenced in the text fields above as a single pdf file.         PROJECT SCOPE       biohazed gif         PRESIDINE       biohazed gif         OTHER REGULATORY A       © View Attachment         PROJECT MARRATIVE       © Replace | Notify Pi To Submit     Admin Notes & Files     Admin Notes & Files     Abandon     Submit     Submit     Print |

| Pages       | Expand Navigati | SUBMISSION INSTRUCTIONS                                                                                                    |              | A Notify PI To Submit |
|-------------|-----------------|----------------------------------------------------------------------------------------------------|--------------|-----------------------|
|             |                 | This Protocol may be submitted ONLY by the Principal Investigator.                                                                                                    |              | Admin Notes & Files   |
| PROTOCOLFO  | DRM ~           | • If you are in the second second sec | notification | Abandon               |
| PROTOCOL    | ~               | Notity PLIO Submit                                                                                                    |              | 1 Submit              |
| SUBMISSION  | NINSTRUC 🗸      | Are you sure you want to notify the PI that the protocol is ready for them to submit?                                                                                                    |              | n Print               |
| PI CERTIFIC | ATION & SUBM    |                                                                                                    | -            |                       |
|             |                 | PI CERTIFICAT × Cancel A10b                                                                                                    | ✓ Send       |                       |
|             |                 | Principal Investigator Certifications:                                                                                                    |              |                       |
|             |                 | > I have overall responsibility for the work described here.                                                                                                    |              |                       |

- 11. The PI will receive an email notification that the protocol is ready for submission. The PI can access the protocol directly from a link in the email.
- 12. Once the PI has opened the protocol...
  - a) He/She/They should click on the **down arrow** on the **Protocol Submission** tab and then click on the **PI Certification & Submission** section.

| PROTOCOLS               |                                                                                                    |                                                                                                    | kuali | Examine            |  |  |  |
|-------------------------|----------------------------------------------------------------------------------------------------|----------------------------------------------------------------------------------------------------|-------|--------------------|--|--|--|
| + Back Manage Pro       | tocols -+ IBC: #1335 Alan's                                                                                                    | Test Project                                                                                                    |       |                    |  |  |  |
|                         | Protocol Activity Log # A                                                                                                    | ncillary Review Permissions                                                                                                    |       |                    |  |  |  |
| Pages Expend Navig      | IBC: #1335 Alan's Te                                                                                                    | st Project                                                                                                    |       | Notify PI To Submi |  |  |  |
| по рястосо.             | 1. 20 Million (1997)                                                                                                    |                                                                                                    |       | Admin Notes & File |  |  |  |
| PRELIMINARY INFORM      | Selected Version                                                                                                    |                                                                                                    |       | O Abandon          |  |  |  |
| PROJECT SCOPE           | 1 i New I in Progress                                                                                                    |                                                                                                    |       | 👲 Submit           |  |  |  |
| FUNDING SOURCE(S)       |                                                                                                    |                                                                                                    |       | S Print            |  |  |  |
| PERSONNEL 🗸             |                                                                                                    |                                                                                                    |       |                    |  |  |  |
| OTHER REGULATORY A      | Protocol Information                                                                                                    |                                                                                                    |       |                    |  |  |  |
| RESEARCH ACTIVITY L.    | The second second second second second second second second second second second second second second second se                                                                    |                                                                                                    |       |                    |  |  |  |
| AND EVERYSION SYS       | Suterniquitan Type                                                                                                    | Date                                                                                                    |       |                    |  |  |  |
| LENTIVIRAL EXPRESSI     | New                                                                                                    | in Progress                                                                                                    |       |                    |  |  |  |
| OTHER VIRAL EXPRES.     |                                                                                                    |                                                                                                    |       |                    |  |  |  |
| SYNTHETIC/RECOMB        |                                                                                                    |                                                                                                    |       |                    |  |  |  |
| MICROORGANISMS/IN       |                                                                                                    |                                                                                                    |       |                    |  |  |  |
| TOXINS OF BIOLOGICA 😜   |                                                                                                    |                                                                                                    |       |                    |  |  |  |
| SELECT/DURC AGENT V     | IBC PROTOCOL FORM                                                                                                    |                                                                                                    |       |                    |  |  |  |
| OTHER DESEARCH MA       |                                                                                                    |                                                                                                    |       |                    |  |  |  |
| HUMAN GENE TRANSF       | In Kuali, a research project or stud                                                                                                    | In Ruali, a research project or study application is referred to as a "protocol." This protocol module (form) is used for submitting all new protocols to the IBC for initial review. Detailed step by step instructions for |       |                    |  |  |  |
| DILUTION & CONCENT_     | completing the Protocol Form are found in this <u>document</u> . Additional information about this kuali module may be accessed by placing the pointer on the Help Icon (1) below. |                                                                                                    |       |                    |  |  |  |
| INVENTORY & SHIPME.     |                                                                                                    |                                                                                                    |       |                    |  |  |  |
| RISK ASSESSMENT/DA 👡    |                                                                                                    |                                                                                                    |       |                    |  |  |  |
| N94 GUIDELINES SECTION: |                                                                                                    |                                                                                                    |       |                    |  |  |  |
| SUPPORTING DOCUME.      | Please identity the proposed resea                                                                                                    | ech by providing the following information:                                                                                                    |       |                    |  |  |  |
| PROTOCOL                | Project Title:                                                                                                    |                                                                                                    |       |                    |  |  |  |
| TARIMISSIUCH            |                                                                                                    |                                                                                                    |       |                    |  |  |  |

- 13. The PI must:
  - a) Certify the attestations and then ...
  - b) **Submit** the protocol for review.

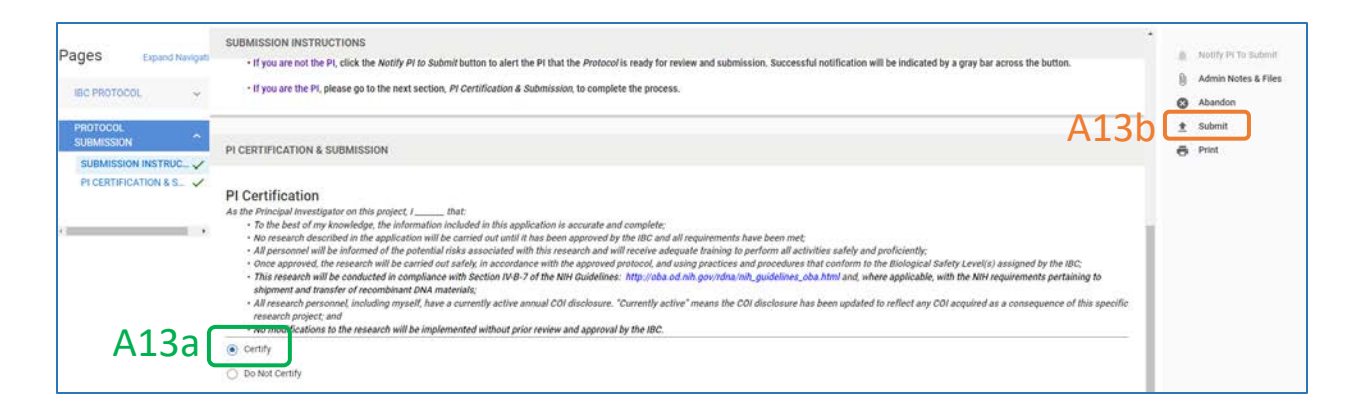

14. If any required questions or data fields are empty, an **error message** will appear.

- a) Scroll through the application to identify fields with missing data/info.
- b) Entries in these fields may be made by the PI or the person who initially prepared the protocol, but only the PI will be able to submit the protocol.

|                          | Protocol Activity Log © Ancillary Review Permissions                                                                                                    |                                                         |
|--------------------------|----------------------------------------------------------------------------------------------------|---------------------------------------------------------|
| IGES Expand Navigati     | HUMAN GENE TRANSFER<br>4 ACCURED REMAINING<br>You have indicated that this resear.                                                                                                    | Notify PI To Submit     Admin Notes & Files     Abandon |
| PREDMINART INFORMATION   | Briefly describe the protocol design: *                                                                                                    | <u>₹</u> sum                                            |
| PROJECT SCOPE            | In every securities the production designs.<br>Includies, as appropriate, use of controls, number of anna, selection and number of subjects, number of rounds of therapy or study visits, length of follow-up, etc. | e Print                                                 |
| FUNDING SOURCE(S)        | Click Hare to Add Text                                                                                                    |                                                         |
| PERSONNEL                |                                                                                                    |                                                         |
| OTHER REGULATORY APPRO   | kuchana                                                                                                    |                                                         |
| RESEARCH ACTIVITY LOCATI | Please describe the agent(s) being used for therapy: *                                                                                                    |                                                         |
| PROJECT NARRATIVE        | Click Heer to Add Text                                                                                                    |                                                         |
| USE OF ANIMALS           | Required                                                                                                    |                                                         |
| HUMAN GENE TRANSFER      |                                                                                                    |                                                         |
| INVENTORY & SHIPMENT     | Is this a first-in-human use? *                                                                                                    |                                                         |
|                          | ○ Yes                                                                                                    |                                                         |
| RISK ASSESSMENT/SAFETY ( |                                                                                                    |                                                         |

15. Once all required fields have entries, the error icons and message will disappear; PI clicks Submit.

|                                          | Protocol Activity Log   Activity Log Ancillary Review Permissions                                                                                                    |                                         |
|------------------------------------------|----------------------------------------------------------------------------------------------------|-----------------------------------------|
| 29000                                    | HUMAN GENE TRANSFER                                                                                                    | <ul> <li>Notify Pi To Submit</li> </ul> |
| ages expand Navigan                      | Please answer the following questions.                                                                                                    | D Admin Notes & Elles                   |
| IEC PROTOCOL A                           | Briefly describe the protocol design: *                                                                                                    | Admin Notes & Pies     Abandon          |
| PRELIMINARY INFORMATION<br>PROJECT SCOPE | Include, as appropriate, use of controls, number of sems, selection and number of subjects, number of rounds of therapy or study visits, length of follow-up, etc.<br>Text                                               | A15 ± submit                            |
| FUNDING SOURCE(S)                        | Please describe the agent(s) being used for therapy: *                                                                                                    |                                         |
| OTHER REGULATORY APPRO                   | Test :                                                                                                    |                                         |
| RESEARCH ACTIVITY LOCATI                 | ts this a first-in-human use? *                                                                                                    |                                         |
| PROJECT NARRATIVE                        | ○ Ves                                                                                                    |                                         |
| USE OF ANIMALS                           | No                                                                                                    |                                         |
| HUMAN GENE TRANSFER                      | Please summarize the safety profile of the agent(s) in humans, thus far: *                                                                                                    |                                         |
| INVENTORY & SHIPMENT                     | Test                                                                                                    |                                         |
| RISK ASSESSMENT/SAFETY I                 |                                                                                                    |                                         |
| SUPPORTING DOCUMENTS                     | Please provide a brief summary of the biosafety concerns related to the use of the agent(s): *                                                                                                    |                                         |
| PROTOCOL C                               | Address, as appropriate, pathogenicity, apili-splash/second/oredivation hazards, potential for transmission (horizontal or vertical), genome integration, adventitious infection and environmental implications.<br>Text |                                         |

#### 16. The **Status** of the protocol...

- a) Will change to **Submitted for Review** and...
- b) The applicant will have a new option: withdrawing the protocol.

| Jump to:                   | IBC: #1329 Targeting Melanocortin-4 Receptors To Reduce Pain In U.S. Veterans                                                                                                    | Admin Notes & Files |
|----------------------------|----------------------------------------------------------------------------------------------------|---------------------|
| INTRODUCTION               | Selected Version:                                                                                                    | Withdraw            |
| PROJECT SCOPE              | 1   New   Submitted for Review                                                                                                    | • A16b              |
| FUNDING SOURCE(S)          |                                                                                                    |                     |
| PERSONNEL                  | A16a                                                                                                    |                     |
| OTHER REGULATORY APPROV    |                                                                                                    |                     |
| RESEARCH ACTIVITY LOCATIC  | Suttrission Type Review Type Status Status Submitted for Review Since January 31 - 2 months                                                                                                    |                     |
| PROJECT NARRATIVE          |                                                                                                    |                     |
| AAV EXPRESSION SYSTEMS     |                                                                                                    |                     |
| TOXINS OF BIOLOGICAL ORIGI |                                                                                                    |                     |
| SELECT/DURC AGENTS & TOX   | In Kuall, a research project or study application is referred to as a "protocol" This protocol module (form) is used for submitting all new protocols to the IBC for initial review. Please place your pointer on the Hop icon (1) below to view important information and instructions about this module. | e                   |
| OTHER RESEARCH MATERIAL    | More detailed instructions for completing the Protocol Form are found in this document.                                                                                                    |                     |
| USE OF ANIMALS             |                                                                                                    |                     |
| DILUTION & CONCENTRATION   | PROJECT IDENTIFICATION                                                                                                    |                     |
| INVENTORY & SHIPMENT       | Please identify the proposed research by entering all requested information.                                                                                                    |                     |
| RISK ASSESSMENT/SAFETY F   |                                                                                                    |                     |
| NIH GUIDELINES SECTIONS    | Project Title:<br>Targeting Melanocortin-4 Receptors To Reduce Pain In U.S. Veterans                                                                                                    | -                   |

- 17. A system generated email will notify the **IBC Office** of the submission.
- 18. The IBC Admin will facilitate administrative and Committee review of the protocol.

**NOTE:** If the protocol is incomplete and requires revisions prior to committee review, it will be returned with action items. If the protocol is ready for committee review and training is still needed, you can check to see what is pending by clicking on the "General Action Items" tab to view administrative pre-review notes.

### **B. NEW PROTOCOL - RESUBMISSION**

After administrative or committee review, additional information or clarifications may be required before a final determination can be made. Through a system generated email, the IBC Administrator will notify the PI and study personnel when protocol revisions are requested.

- 1. Access the protocol using the link in the email notification or log into Kuali as described in <u>Section A</u> and click on the appropriate protocol in the protocols table.
- 2. Once you have opened the protocol, please note the following:
  - a) A 2<sup>nd</sup> version of the protocol will exist.
  - b) The status of the new version will be **Revisions in Progress**. Please make sure you are working on this version.
  - c) A text box labelled Feedback will be visible in this version. This text box will contain general information or instructions from the IBC Administrator regarding the requested revisions. Please read any entries.
  - d) Some form sections will be marked with an Action Item icon (numbered orange circle). These sections contain one or more action items/issues that you will need to address. *Please disregard green checkmarks; they no longer are used in the most recent version of the Kuali template.*
  - e) On the right side panel, you can click on the Admin Notes & Files tab to view any additional information provided by the IBC Administrator. You can also click on Action Items Summary to view all issues that need to be addressed. The action items' authors will be anonymous; the reviewer names will not be identified.

|                                                                 | Protocol Activity Log   Ancillary F                       | teview Permissions                      |                                 | B2                                                     | e                                       |
|-----------------------------------------------------------------|-----------------------------------------------------------|-----------------------------------------|---------------------------------|--------------------------------------------------------|-----------------------------------------|
| .es Expan                                                       | d Navigati IBC: #1323 Test 1-26-22 fc                     | or Guidelines                           |                                 |                                                        | Action Items Su                         |
| PROTOCOL<br>TRODUCTION<br>ENERAL INFORMA<br>ROJECT SCOPE        | Selected Version:<br>21 New: Revisions in Progress<br>TIO | 2a                                      |                                 |                                                        | Review Assignm     Resubmit     Abandon |
| NDING SOURCE(                                                   | Protocol Information                                      |                                         | B2b                             |                                                        | e Print                                 |
| IER REGULATOR<br>EARCH ACTIVIT<br>DJECT NARRATI<br>E OF ANIMALS | Submission Type<br>New<br>New                             | Review Type<br>Designated Member Review | Statue<br>Revisions In Progress | Time in Current Status<br>Since February 3 – 4 minutes |                                         |
| NTORY & SHIP<br>ASSESSMENT                                      | SA Feedback                                               | D2c                                     |                                 |                                                        |                                         |
| PORTING DOCU                                                    | MENTS<br>Revision Due Date                                | BZC                                     |                                 |                                                        |                                         |
| OCOL<br>RSSION                                                  | ✓ Feb 10, 2022                                            |                                         |                                 |                                                        |                                         |

| Action Items Summary for Protocol #1338                                      |      |
|------------------------------------------------------------------------------|------|
| ^ Collapse All                                                               | \B2e |
| > IBC PROTOCOL / FUNDING SOURCE(S) / Funding sources List / Item 1           |      |
| A Anonymous 02/03/22 - 2:55PM                                                |      |
| Please provide grant number.                                                 |      |
|                                                                              |      |
| ^ IBC PROTOCOL / FUNDING SOURCE(S) / Congruency check?                       |      |
| A Anonymous 02/03/22 · 2:55PM                                                |      |
| A check must be done.                                                        |      |
|                                                                              |      |
| IBC PROTOCOL / OTHER REGULATORY APPROVALS / Other regulatory status / Item 1 |      |
| Anonymous 02/03/22 • 2:55PM                                                  |      |
| Please provide document.                                                     |      |
|                                                                              |      |
| IBC PROTOCOL / PROJECT NARRATIVE / Registration                              |      |
| Anonymous 02/03/22 • 2:55PM                                                  |      |
| Clarification needed.                                                        |      |

- 3. To view and address the action items:
  - a) Click on the section with an action item to go to that section of the form.
  - b) Click Action Item.
  - c) The right side panel will display the comments from the reviewer.
  - d) If edits are warranted, edit the field or text, as applicable.
  - e) Click **Reply** on the right side panel.

|     |                                                                                                    | Protocol Activity Log Permissions                                                                                                    |                               |
|-----|----------------------------------------------------------------------------------------------------|----------------------------------------------------------------------------------------------------|-------------------------------|
| B3a | Pages Expand Kenigers<br>BIC PROTOCOL  PROJECT SCOPE<br>PROJECT SCOPE<br>PROJECT SCOPE<br>PROJECT SCOPE<br>PROJECT NARKATIVE<br>INVENTORY & SHIPMEL | FUNDING SOURCE(5)  Is the funding source grant proposal available in the Kuall Research Proposal Development module?  Chard proposal available in the Kuall Research Proposal Development module to the Office of Research Services for review and approval if you are unsure of the answerse select Yes?  Yes  No  Pease it all asources of funding supporting this project (including internal sources) in the table below.  TABLE: FUNDING DETAILS  to the 'vidalLow' botton to entime multiple sponsors.  Add Low' botton to entime multiple sponsors.  Solutions  Solutions | Funding sources List / Item 1 |
|     | L                                                                                                    | Reverse Perioding 12345                                                                                                    |                               |

- 4. Next:
  - a) Enter your response to this action item.
  - b) Click Post.

|                                                                                    | Protocol Activity                                                                     | Log Pe                                  | rmissions                                         |                              |                                             |                            |                                 |           |                    |                  |                      |                                                                                                    |
|------------------------------------------------------------------------------------|---------------------------------------------------------------------------------------|-----------------------------------------|---------------------------------------------------|------------------------------|---------------------------------------------|----------------------------|---------------------------------|-----------|--------------------|------------------|----------------------|----------------------------------------------------------------------------------------------------|
| IGES Expand Navigati                                                               | FUNDING SOURCE/                                                                       | S)                                      |                                                   |                              |                                             |                            |                                 |           |                    |                  |                      | Funding sources List / Item 1                                                                                   |
| BC PROTOCOL  PRELIMINARY INFORM  PROJECT SCOPE FUNDING SOURCE(S)                   | Is the funding source<br>Grant proposals are typ<br>of the answer, select 'N<br>O Yes | grant propo<br>cally submit             | al available in the Kua                           | li Research F<br>ss managers | Proposal Developme<br>via the Kuali Proposa | ent module:<br>« Developme | t<br>Int module to the Office I | d Researc | h Services for rev | view and approva | l. Il you are unsure | Action Items Anonymous 02/03/22 · 2:55PM Please provide grant number VietRity Campan Campan Database (Response) |
| PERSONNEL V<br>OTHER REGULATORY A O<br>PROJECT NARRATIVE O<br>INVENTORY & SHIPME V | No     Please list all sources     TABLE: FUNDING     Cree the "eadd cire" butto      | of funding s<br>DETAIL<br>on to enter m | upporting this project (<br>S<br>ultiple sponsors | including int                | ernal sources) in th                        | e table belo               | W.                              |           |                    |                  |                      | Grant Number Is NCI 8675309 B4a                                                                                 |
|                                                                                    |                                                                                       |                                         |                                                   |                              |                                             |                            |                                 |           |                    | Columns          | + Add Line           | Cancel Post                                                                                                    |
|                                                                                    |                                                                                       |                                         | SPONSOR                                           | Ŧ                            | GRANT STATUS                                | $\overline{\tau}$          | GRANT NUMBER                    | Ŧ         | AWARD PERIOD       | Ŧ                | AWARD P1             | D4h                                                                                                    |
|                                                                                    | Action Items:                                                                         | / 1                                     | Reward                                            |                              | Pending                                     | _                          | 12345                           | _         |                    |                  |                      | D40                                                                                                    |

- 5. Repeat this procedure for all action items left by the reviewer or IBC Admin.
  - a) When you post your response to an action item, the action item icon will disappear.
  - b) When all action items have been addressed, click **Resubmit**. *All study personnel with full access to the protocol can resubmit a protocol, not just the PI*.

| Imp to: B5a<br>Renewal Progress Report | Please note: A re  | esearch  | project may not be i | nitiated unt | il approved by all applicabl | le con | npliance committees.       |               |   |   | Admin Notes & Files                        |
|----------------------------------------|--------------------|----------|----------------------|--------------|------------------------------|--------|----------------------------|---------------|---|---|--------------------------------------------|
| PRELIMINARY INFORMATION                | In the table below | , please | indicate the status  | of the revie | w by other compliance cor    | nmitt  | ees (IACUC, IRB, etc.):    |               |   |   | <ul> <li>Abandon</li> <li>Print</li> </ul> |
| FUNDING SOURCE(S)                      |                    |          | COMMITTEE            | Ŧ            | NON-LSUHSC OVERSIGHT         | Ŧ      | STATUS                     | STUDY ID      | - | c |                                            |
| THER REGULATORY APPROVAL               | No Action Items    | 0        | IRB                  |              |                              |        | Application in Preparation |               |   |   |                                            |
| ROJECT NARRATIVE                       | 4                  |          |                      |              |                              |        |                            |               |   | • |                                            |
| VVENTORY & SHIPMENT                    | PROJECT NAR        | RATIVE   | I.                   |              |                              |        |                            |               |   |   |                                            |
| •                                      |                    |          |                      |              |                              |        |                            | har and a day | ( |   | 1                                          |

- 6. When the protocol is resubmitted:
  - a) A new version will be created.
  - b) The status will be updated to Resubmitted.
  - c) Several options on the right side panel will disappear or be grayed out.

|                                              | Protocol Activity Log © Ancillary Re                                                                                                    | view Permissions                                                                                                    |                                                                  | B6c                                                                |                                                               |
|----------------------------------------------|----------------------------------------------------------------------------------------------------|----------------------------------------------------------------------------------------------------|------------------------------------------------------------------|--------------------------------------------------------------------|---------------------------------------------------------------|
| Jump to:                                     | IBC: #1321 Test 1-26-22 V2                                                                                                    |                                                                                                    |                                                                  | Compare Versions                                                   | <ul> <li>Admin Notes &amp; Files</li> <li>Withdraw</li> </ul> |
| INTRODUCTION  GENERAL INFORMATI.             | Selected Version:<br>2   New   Resubmitted                                                                                                    |                                                                                                    | *                                                                | L                                                                  | e Print                                                       |
| PERSONNEL                                    | Protocol Information                                                                                                    |                                                                                                    | B6b                                                              |                                                                    |                                                               |
| RESEARCH ACTIVITY LOC.                       | Submassion Type<br>New                                                                                                    | Review Type                                                                                                    | Status<br>Resubmitted                                            | Time is Current Status<br>Since February 4 – a few seconds         |                                                               |
| RISK ASSESSMENT/S 🗸                          |                                                                                                    |                                                                                                    |                                                                  |                                                                    |                                                               |
| SUPPORTING DOCUMENTS<br>SUBMISSION INSTRU. ~ | In Kuali, a research project or study applicat<br>Help icon (1) below to view important infon<br>More detailed instructions for completing th | ion is referred to as a "protocol." This prot<br>mation and instructions about this module<br>e Protocol Form are found in this <u>docume</u> | ocol module (form) is used for submitting all new protoco<br>nt. | is to the IBC for initial review. Please place your pointer on the |                                                               |

- 7. A system generated email will be sent to the IBC Administrator and PI notifying them of the resubmission.
- 8. The IBC Admin will facilitate subsequent administrative and Committee review of the protocol.
- 9. **NOTE:** *Multiple resubmission-review cycles may be necessary before a final determination is made.*

# C. AMENDMENT

Investigators may propose modifications to approved protocols by submitting an amendment application for IBC review.

- 1. Log into Kuali as described in <u>Section A</u> and click on the protocol in the protocols table.
- 2. Click the Amend button on the right side panel.

|                      | Protocol Reportable Ev | vents Activity Log Permissio | ns            |                        |                     |
|----------------------|------------------------|------------------------------|---------------|------------------------|---------------------|
| ump to:              | IBC: #1343 Amer        |                              | Amend C2      |                        |                     |
| PRELIMINARY INFOR 🗸  | Selected Version:      |                              |               |                        | Renew & Amend       |
| PROJECT SCOPE 🗸      | 1   Initial   Approved |                              |               |                        | Action Items Summar |
| FUNDING SOURCE(S)    |                        |                              |               |                        | Admin Nates & Files |
| PERSONNEL 🗸          |                        |                              |               |                        | Aumin Notes & Files |
| OTHER REGULATORY APP | Protocol Information   | 16                           |               | Show Less 🔨            | → Request Close     |
|                      | E.                     |                              |               | 1                      | e Print             |
| RESEARCH ACTIVITY V  | Review Type            | Status                       | Approval Date | Continuing Review Date |                     |
| PROJECT NARRATIVE    | Full Committee         | Approved                     | Feb 16, 2022  | Feb 16, 2023           |                     |

- 3. Please note:
  - a. A new version of the protocol will be created.
  - b. The **Submission Type and Status** of this version will be **Amendment** and **In Progress**, respectively.
  - c. Only the PI can submit the initial version of the amendment application. If the person preparing the application is the PI, then the **Submit** button will be active. Otherwise, the **Submit** button will be grayed out and the **Notify PI to Submit** button will be active.

|                                                                                                    | Protocol Reportable Events                                            | Activity Log Permissions              |                                       |             | C3c                                                                          |
|----------------------------------------------------------------------------------------------------|-----------------------------------------------------------------------|---------------------------------------|---------------------------------------|-------------|------------------------------------------------------------------------------|
| Ages Expand Navig                                                                                    | IBC: #1343 Amendm<br>Selected Version:<br>2   Amendment   In Progress | ent and Renewal Instr<br>C3a          | ructional                             | C3          | Notify PI To Submit     Admin Notes & Files     Abandon     Submit     Print |
| PERSONNEL<br>OTHER REGULATORY APP,<br>RESEARCH ACTIVITY L V<br>PROJECT NARRATIVE<br>SYNTHETIC/RECOMB | Protocol Information<br>Submission Type<br>Amendment                  | C3b<br>Status<br>In Progress          | Approval Date                         | Show Less A |                                                                              |
| TOXINS OF BIOLOGICA V<br>SELECT/DURC AGENT V<br>DILUTION & CONCENT V<br>INVENTORY & SHIPME V         | Expiration Date                                                       | Initial Approval Date<br>Feb 16, 2022 | Initial Review Type<br>Full Committee |             |                                                                              |

4. The **Amendment Form** will appear right below the Protocol Information section. Please read and follow the instructions.

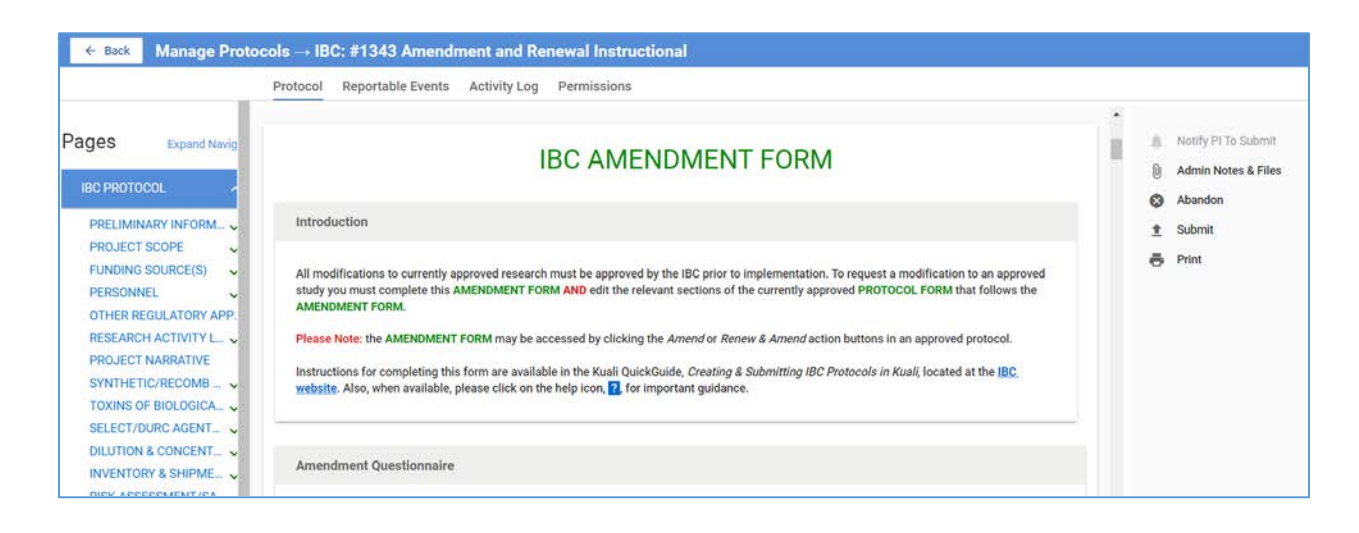

- 5. In the Amendment Questionnaire section:
  - a. Select the type of submission being prepared; Amend only in this case.

| ← Back Manage Protocols → IBC: #1343 Amendment and Renewal Instructional                                                                                                    |                     |
|----------------------------------------------------------------------------------------------------|---------------------|
| Kerner & Manage Protocols → IBC: #1343 Amendment and Renewal Instructional      Protocol Reportable Events Activity Log Permissions      Amendment Questionnaire      Prese select the option that best describes the application you are preparing:     Amend ONLY     Amend ONLY     Renew & Amend      C5a | Admin Notes & Files |
| PROJECT SCOPE       As part of this amendment, are you requesting a change in the PI for this study?         FUNDING SOURCE(S)       Yes         PERSONNEL       No         OTHER REGULATORY APP.       No         RESEARCH ACTIVITY L       Yes                                                              | ⊕ Print             |

- 6. Answer all remaining questions on the Amendment Form.
- 7. The **description** of the proposed modification and its **justification are** provided on the Amendment Form.

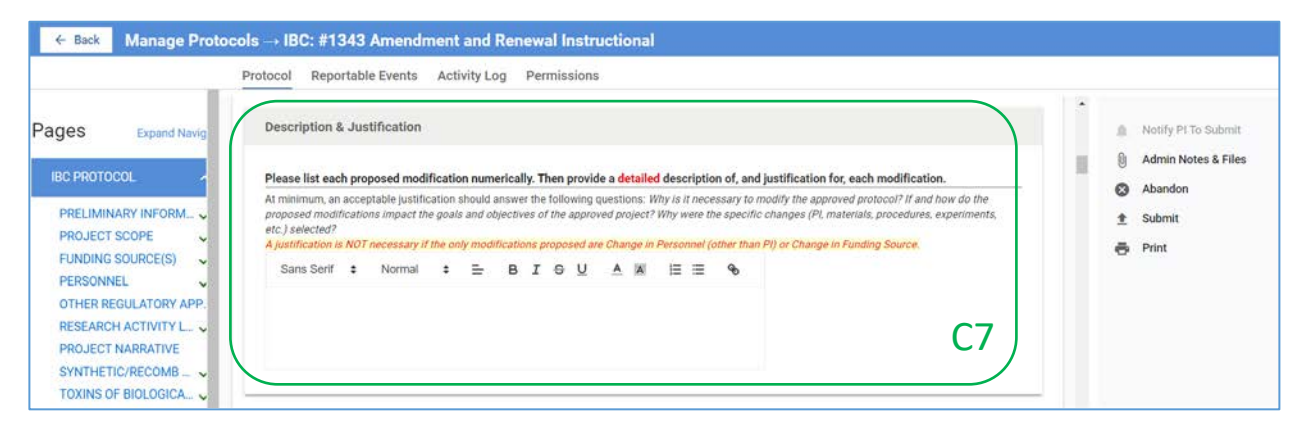

- 8. But you also must revise the actual, active protocol to reflect the proposed modification(s).
  - a. These revisions are made on the Protocol Form that follows the Amendment Form.
  - b. To modify the protocol, simply **edit the relevant text in a populated field** (e.g., change in the project title shown below) or add new entries into empty fields as appropriate.

|                                                                                                | Protocol Reportable Events Activity Log # A                                                                                                    | ncillary Review Permissions  |                        | _ |                                             |
|------------------------------------------------------------------------------------------------|----------------------------------------------------------------------------------------------------|------------------------------|------------------------|---|---------------------------------------------|
| ages Expand Navig                                                                              |                                                                                                    | END OF IBO                   | C AMENDMENT FORM       |   | Notify PI To Submit     Admin Notes & Files |
| INTRODUCTION<br>GENERAL INFORMATION<br>PROJECT SCOPE<br>FUNDING SOURCE(S)<br>PERSONNEL         | In Kuali, a research project or study application is referred<br>icon (1) below to view important information and instruction<br>More detailed instructions for completing the Protocol Form | Abandon     Submit     Firit |                        |   |                                             |
| OTHER REGULATORY APPT<br>RESEARCH ACTIVITY LOCA<br>PROJECT NARRATIVE<br>BIOSAFETY LEVELS       | GENERAL INFORMATION Project Title: * Investigatory Kuali IBC                                                                                                    | 2                            |                        |   | -                                           |
| RESEARCH MATERIALS<br>SYNTHETIC/RECOMB NUC<br>AAV EXPRESSION SYSTEM<br>LENTIVIRAL EXPRESSION : | Principal Investigator: * Start group the name of the individual and select from the drug Alam, Javed                                                                                        | lown list.                   | Professor \$           |   |                                             |
| OTHER VIRAL EXPRESSION                                                                         | Start typing the name of the dept or center and select from the<br>Biochemistry                                                                                                    | rop down list                | 504555555              |   |                                             |
|                                                                                                |                                                                                                    | C8b                          |                        |   |                                             |
| GENERAL INFORMATION                                                                            | GENERAL INFORMATION                                                                                                    |                              |                        |   | e Print                                     |
| PROJECT SCOPE                                                                                  | Project Title: *                                                                                                    | <u></u>                      |                        |   | -                                           |
| PERSONNEL                                                                                      | Testing the Amendment Application                                                                                                    |                              |                        |   |                                             |
| OTHER REGULATORY APP                                                                           | Principal Investigator: * Start typing the name of the individual and select from the drop o Alam, Jawed                                                                                     | lawn llat.                   | Professor \$           |   | -                                           |
| PROJECT NARRATIVE                                                                              | Pi's department: *                                                                                                    |                              | PI's telephone number: |   |                                             |
| BIOSAFETY LEVELS<br>RESEARCH MATERIALS                                                         | Start typing the name of the dept or center and select from the d<br>Biochamistry                                                                                                    | lop down llut                | 504555555              |   |                                             |

**PLEASE NOTE:** Certain modifications may activate additional questions or fields that previously were not visible. Please make sure to answer any new questions that become available.

- 9. Once all modifications have been made to the protocol,
  - a. If the person preparing the application is the PI, go to Step 11.
  - b. If not the PI, click Notify PI to Submit and then click Send in the pop-up window.

| Pages Expand Navig                                                                                                   | safely and proficiently;<br>• Once approved, the research will be carried out safely, in accordance with the approved protocol, and using practices and procedures that<br>conform to the Biological Safety Level(s) assigned by the IBC;<br>• This research will be conducted in compliance with Section IV-B-7 of the NIH<br>Guidelines: http://oba.od.nih.gov/rdna/nih.guidelines.oba.html and, where applicable, with the NIH requirements pertaining to shipment<br>and b | Notify PI To Submit C9b |
|----------------------------------------------------------------------------------------------------|----------------------------------------------------------------------------------------------------|-------------------------|
| PRELIMINARY INFORM  PROJECT SCOPE FUNDING SOURCE(S) PERSONNEL                                                        | All re Notify PI To Submit has     Norm     Norm     All re you sure you want to notify the PI that the protocol is ready for them to submit?                                                                                                    | Submit                  |
| OTHER REGULATORY APP.<br>RESEARCH ACTIVITY L ~<br>PROJECT NARRATIVE<br>SYNTHETIC/RECOMB ~ ~<br>TOXINS OF BIOLOGICA ~ | Submit 1 × Cancel Click "Submit 1 Click "Submit I formation or revisions are needed. You will receive a system-generated notification after the review has been completed and a determination has been made.                                                                                                    |                         |

- 10. An email notification will be sent to the PI to review, certify and submit the amendment application.
  - a. The quickest way for the PI to access the amendment application is through the protocol link in the email itself.
  - b. Alternatively, the PI can log into Kuali as described in <u>Section A</u> and access the protocol from the protocols table on the Manage Protocols page. **NOTE:** *More than one protocol of the same number will be present on the page. Make sure to open the protocol corresponding to the amendment in progress.*

| 2, | -<br>Events Assigned to Me | 21032 - Novel<br>Combinatory Therapy for<br>Experimental Ischemic<br>Stroke | 1305 | IBC | Bazan,<br>Nicolas   | New       |        | <ul> <li>Submitted for<br/>Review</li> </ul>    |              |   |   |  |
|----|----------------------------|-----------------------------------------------------------------------------|------|-----|---------------------|-----------|--------|-------------------------------------------------|--------------|---|---|--|
| Ċ  | Meetings & Agendas         | Investigating Kuali IBC                                                     | 1301 | IBC | Alam,               | Initial   | Exempt | • Exempt                                        | December 06, | 0 | 0 |  |
| 72 | Committees                 |                                                                             |      |     | Jawed               |           |        |                                                 | C10b         |   |   |  |
|    | Templates                  | Testing the Amendment<br>Application                                        | 1301 | IBC | Alam,<br>Jawed      | Amendment |        | In Progress                                     | CIOD         | 0 | 0 |  |
| ¥  | IRB Configuration          | Taylor's Test V2                                                            | 1297 | IBC | Fuselier,<br>Taylor | New       |        | Abandoned                                       |              |   |   |  |
| ත  | IACUC Configuration        | Taylor's Test V1                                                            | 1296 | IBC | Fuselier,<br>Taylor | New       |        | <ul> <li>In Progress<br/>(Withdrawn)</li> </ul> |              |   |   |  |
| ۲  | IBC Configuration          | 20054- SIV/HIV                                                              |      |     |                     |           |        |                                                 |              |   |   |  |
| ж  | Organizations              | Pathogenesis Research                                                       | 1274 | IBC | Zea, Arnold         | New       |        | <ul> <li>In Progress</li> </ul>                 |              |   |   |  |
| a  | External Data              | Mouse model of breast<br>cancer                                             | 1260 | IBC | Ochoa,<br>Augusto   | New       |        | In Progress.                                    |              |   |   |  |

- 11. Because the PI has opened the protocol, the **Notify PI to Submit** button will be grayed out and the **Submit** button will be active. The PI should review all the modifications and then...
  - a. Go to the last section, Certification & Submission, of the Amendment Form.
  - b. **Certify** to the attestations, and...
  - c. Click Submit.

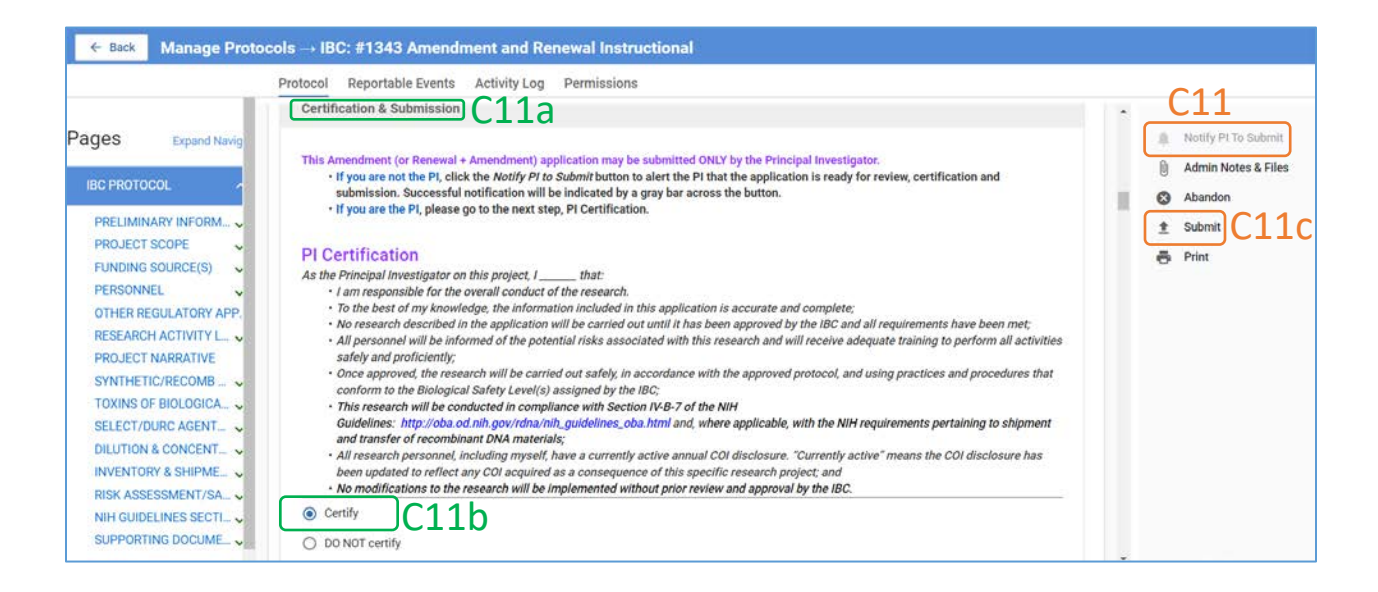

12. If any fields are incomplete, an error message will appear.

|                                                                                      | Protocol Reportable Eve      | nts Activity Log Permissions          |                                    |                        |                                             |
|--------------------------------------------------------------------------------------|------------------------------|---------------------------------------|------------------------------------|------------------------|---------------------------------------------|
| Pages Expand Navig                                                                   | IBC: #1343                   | omplete<br>Id has validation errors.  |                                    | ×                      | Notify PI To Submit     Admin Notes & Files |
| PRELIMINARY INFORM ~<br>PROJECT SCOPE ~<br>FUNDING SOURCE(S) ~                       | 2   Amendment   In Progress  |                                       |                                    |                        | € Abandon<br>* ± Submit<br>⊕ Print          |
| PERSONNEL V                                                                          | Protocol Information         |                                       |                                    | Show Less              | ^                                           |
| RESEARCH ACTIVITY L V<br>PROJECT NARRATIVE<br>SYNTHETIC/RECOMB V                     | Submission Type<br>Amendment | Status<br>In Progress                 | Approval Date                      | Continuing Review Date |                                             |
| TOXINS OF BIOLOGICA<br>SELECT/DURC AGENT<br>DILUTION & CONCENT<br>INVENTORY & SHIPME | Expiration Date              | Initial Approval Date<br>Feb 16, 2022 | Initial Review Type Full Committee |                        |                                             |

13. Correct all errors until the error message disappears, and then click Submit again.

|                                                                                                    | Protocol Reportable Events Activity Log Permissions                                                                                                    |                                                                    |
|----------------------------------------------------------------------------------------------------|----------------------------------------------------------------------------------------------------|--------------------------------------------------------------------|
| Pages Expand Navig                                                                                                    | As part of this amendment, are you requesting a change in the PI for this study?  Ves  No                                                                                                    | Notify PI To Submit     Admin Notes & Files     Abandon     Submit |
| PROJECT SCOPE                                                                                                    | Description & Justification Please list each proposed modification numerically. Then provide a detailed description of, and justification for, each modification.                                                                                                    | ē Print C13                                                        |
| RESEARCH ACTIVITY L. ~<br>PROJECT NARRATIVE<br>SYNTHETIC/RECOMB ~<br>TOXINS OF BIOLOGICA. ~<br>SELECT/DURC AGENT. ~<br>DILUTION & CONCENT. ~<br>INVENTORY & SHIPME. ~<br>RISK ASSESSMENT/SA. ~ | At minimum, an acceptable justification should answer the following questions: Why is it necessary to modify the approved protocol? If and how do the proposed modifications impact the goals and objectives of the approved project? Why were the specific changes (PL, materials, procedures, experiments, etc.) selected?<br>A justification is NOT necessary If the only modifications proposed are Change in Personnel (other than PI) or Change in Funding Source.<br>Sans Seriff : Normal : E B I S U A IA IA E S S<br>This is what was changed. |                                                                    |

14. The **status** of the application will change to **Submitted for Review** and the **Submit** button will disappear.

|                                  | Protocol Reportable Ev        | ents Activity Log Permissions |                      |                                      |                     |
|----------------------------------|-------------------------------|-------------------------------|----------------------|--------------------------------------|---------------------|
|                                  | Selected Version:             |                               |                      |                                      | *                   |
| ump to:                          | 2   Amendment   Submitted for | r Review                      | *                    |                                      | Admin Notes & Files |
| 999 <b>4</b> 10 4 2              |                               |                               |                      |                                      | C Withdraw          |
| Amendment 🗸                      |                               |                               |                      |                                      | = Drint             |
| PRELIMINARY INFOR.               | Protocol Information          |                               | C14                  | Show Less 🔨                          | e rim               |
| PROJECT SCOPE                    |                               |                               |                      |                                      | C14                 |
|                                  | Submission Type               | Review Type                   | Status               | Time in Current Status               |                     |
| PERSONNEL 🗸                      | Amendment                     |                               | Submitted for Review | Since February 16 – a few<br>seconds |                     |
| THER REGULATORY APP.             |                               |                               |                      | and the second                       |                     |
| THE REAL PROPERTY AND ADDRESS OF | Approval Date                 | Continuing Review Date        | Expiration Date      | Initial Approval Date                |                     |

- 15. A system-generated email will be sent notifying the IBC Office of the submission.
- 16. The IBC Admin will facilitate administrative and Chairperson/Committee review of the amendment application.
- 17. Additional information or revisions may be requested before a final determination is made on the amendment application. Submission of additional information or revisions will follow the same process as that for resubmission of new protocols (described in <u>Section B</u>).

### D. RENEWAL

*IBC protocols are approved for five (5) years. Institutional policy, however, requires continuing review of approved protocols on at least an annual basis. Use the Renewal Form to submit protocols for continuing review. You will receive several email notifications starting 30 days before the continuing review deadline.* 

 Access the protocol using the link in the email notification or log into Kuali as described in <u>Section A</u> and click on the protocol title in the protocols table. After opening the most recently approved version of the protocol, click Renew.

|                                              | Protocol Reportable Eve                     | ents Activity Log 💿 Ancillary Re      | view Permissions                   |                                        |                                                                                                    |
|----------------------------------------------|---------------------------------------------|---------------------------------------|------------------------------------|----------------------------------------|----------------------------------------------------------------------------------------------------|
| lump to:                                     | IBC: #1343 Amen                             | dment and Renewal Inst                | ructional                          | Compare Versions                       | Amend                                                                                                |
| Amendment  PRELIMINARY INFOR  PROJECT SCOPE  | Selected Version:<br>3   Amended   Approved | D1                                    |                                    |                                        | <ul> <li>Renew &amp; Amend</li> <li>Action Items Summary</li> <li>Admin Notes &amp; Files</li> </ul> |
| PERSONNEL ✓                                  | Protocol Information                        |                                       |                                    | Show Less 🔨                            | Review Assignments     Approval Update                                                               |
| OTHER REGULATORY APP_<br>RESEARCH ACTIVITY 🗸 | Review Type Full Committee                  | Status<br>Approved                    | Approval Date<br>Feb 16, 2022      | Continuing Review Date<br>Feb 16, 2023 | Suspend<br>× Close                                                                                   |
| PROJECT NARRATIVE SYNTHETIC/RECOMB           | Expiration Date<br>Feb 16, 2027             | Initial Approval Date<br>Feb 16, 2022 | Initial Review Type Full Committee |                                        | → Request Close → Print                                                                              |

- 2. A new version of the protocol will be created.
  - a. Only the PI can submit the initial version of a renewal application. If the person preparing the application is not the PI, the submit button will be grayed out; Notify PI to Submit will be active.

|                                                          | Protocol Reportable Ev                         | rents Activity Log Permissions |                     |                        | D2a                            |
|----------------------------------------------------------|------------------------------------------------|--------------------------------|---------------------|------------------------|--------------------------------|
| Jump to:                                                 | IBC: #1343 Amen                                | idment and Renewal Inst        | tructional          |                        | Notify PI To Submit            |
| Renewal Progress Report PRELIMINARY INFOR  PROJECT SCOPE | Selected Version:<br>4   Renewal   In Progress | D2                             |                     | ιų.                    | Abandon<br>submit D22<br>Print |
| PERSONNEL V                                              | Protocol Information                           |                                |                     | Show Less              |                                |
| OTHER REGULATORY APP                                     | Submission Type<br>Renewal                     | Status<br>In Progress          | Approval Date       | Continuing Review Date |                                |
| SYNTHETIC/RECOMB V                                       | Expiration Date                                | Initial Approval Date          | Initial Review Type |                        |                                |

#### 3. Scroll down to the Renewal Form; then...

a. Read the instructions,

PRELIMINARY INFOR... V

FUNDING SOURCE(S)

OTHER REGULATORY APP... RESEARCH ACTIVITY .... 🗸

SYNTHETIC/RECOMB ... 🗸

TOXINS OF BIOLOGIC.

SELECT/DURC AGENT... ✓

DILUTION & CONCENT.

PROJECT NARRATIVE

~

~

O Yes

No

O Yes

No

O Yes

No

PROJECT SCOPE

PERSONNEL

- b. Complete the questionnaire, and
- c. Click Notify PI to Submit and then Send.

|                                                                                                    | Protocol Reportat                                                                                                    | ble Events Activity Log Permissions                                                                                                    |                                                                          |                                                                                                    |
|----------------------------------------------------------------------------------------------------|----------------------------------------------------------------------------------------------------|----------------------------------------------------------------------------------------------------|--------------------------------------------------------------------------|----------------------------------------------------------------------------------------------------|
| Aump to:<br>Renewal Progress Rep.<br>PRELIMINARY INFOR.<br>PROJECT SCOPE<br>FUNDING SOURCE(S)<br>PERSONNEL<br>OTHER REGULATORY APP<br>RESEARCH ACTIVITY | D3a<br>Introduction<br>Please complete this<br>Amend application, p<br>Unless otherwise spe<br>study (which may be<br>Instructions for comp<br>Where available, plea<br> | IBC ANNUAL RENEWAL FORM  RENEWAL FORM to request annual re-approval of research previously approved by the IBC. If you are sub lease also complete the AMENDMENT FORM that follows the RENEWAL FORM.  sciffied, information reported in this form should primarily reflect activities having occurred since the most the initial review or an annual continuing review).  pleting this form are available in the Kuali QuickGuide, <i>Creating &amp; Submitting IBC Protocols in Kuali</i> , locate se click on the help icon. | bmitting a Renew +<br>at recent review of the<br>red at the IBC website. | <ul> <li>Notify PI To Submit</li> <li>Admin Notes &amp; Files</li> <li>Abandon</li> <li>Submit</li> <li>Submit</li> <li>Print</li> </ul> |
| ← Back Manage Pr                                                                                                    | otocols → IBC: #134<br>Protocol Reporta                                                                                                    | 3 Amendment and Renewal Instructional<br>ble Events Activity Log Permissions                                                                                                    | D3b                                                                      | D2c                                                                                                    |
| Jump to:                                                                                                    | Which post-approva<br>Renew ONLY                                                                                                    | I application are you submitting?                                                                                                    |                                                                          | Notify PI To Subm                                                                                                    |

Are you aware of any incidents or events (which may have compromised the biosafety status of experiments or the study) that have occurred during

During the current annual approval period, did you make any modifications to the research (change in personnel, addition of research materials, etc.) WITHOUT first submitting an amendment application to the IBC for review and approval?

|                         | Protocol Reportable Events Activity Log Permissions                                                                                                    |                                                                         |
|-------------------------|----------------------------------------------------------------------------------------------------|-------------------------------------------------------------------------|
| Jump to:                | Is your laboratory required to maintain a current inventory of research materials using the On Site Biological Safety Assistant program administered<br>by EH&S? | <ul> <li>Notify PI To Submi</li> <li>Admin Notes &amp; Elife</li> </ul> |
| Renewal Progress Rep. 🗸 | .0                                                                                                    | M Admin Notes & File                                                    |
|                         | Yes Notify PI To Submit                                                                                                    | Abandon                                                                 |
| PRELIMINANT INFOR       | 0.16                                                                                                    | t Submit                                                                |
| PROJECT SCOPE 🗸         | Are you sure you want to notify the PI that the protocol is ready for them to submit?                                                                            | A Print                                                                 |
| FUNDING SOURCE(S)       | Please enter t                                                                                                    | 197 - Carl                                                              |
| DEDSONINEL              | The verification                                                                                                    |                                                                         |
| PERGUNIVEL              | February                                                                                                    |                                                                         |
| OTHER REGULATORY APP_   | × Cancel D3c v Send                                                                                                    |                                                                         |
| RESEARCH ACTIVITY V     |                                                                                                    |                                                                         |

4. The PI will receive an email notification to submit the Renewal application.

the current annual approval period but have NOT been reported to the IBC?

Have all biological and laboratory activities been completed?

- 5. After opening the protocol, the PI should...
  - a. Review the entries on the form,
  - b. Certify and agree to the attestations, and

Abandor

e Print

\* Submit

#### c. Submit the application.

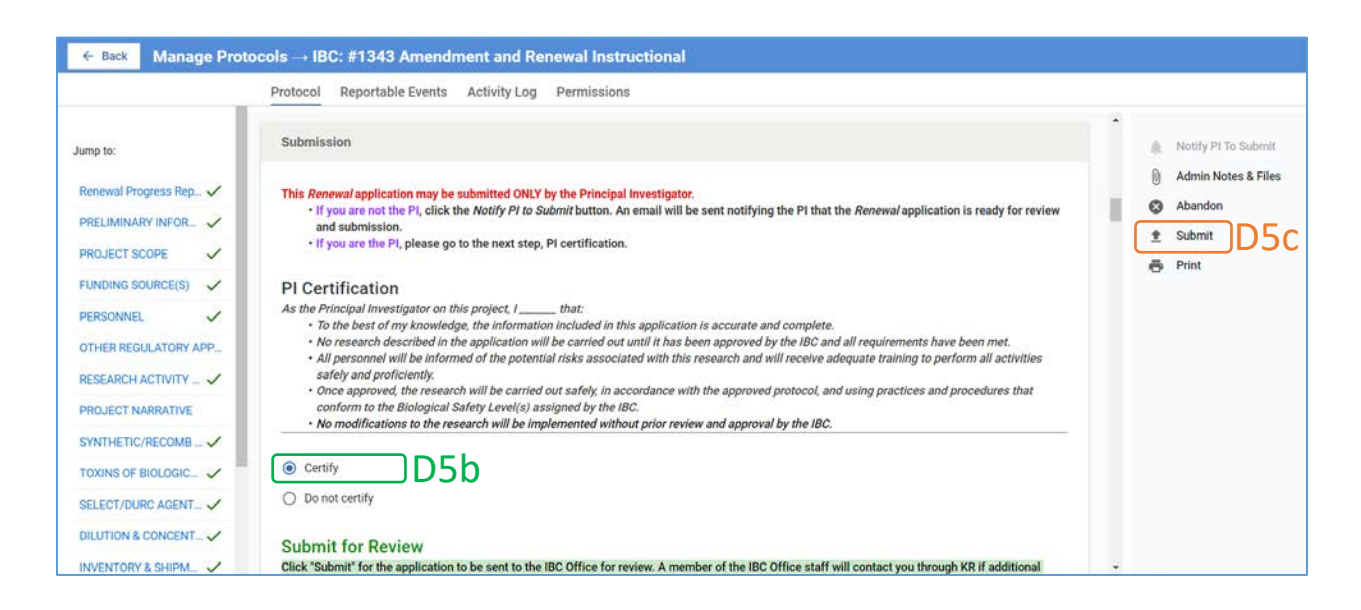

The status of the application will change to Submitted for Review and the Submit button will disappear.

|                                                                  | Protocol Reportable Ev                               | ents Activity Log Permissions |                                                               |                                                                |             |
|------------------------------------------------------------------|------------------------------------------------------|-------------------------------|---------------------------------------------------------------|----------------------------------------------------------------|-------------|
| Jump to:                                                         | IBC: #1343 Amen                                      | Compare Versions              | <ul> <li>Admin Notes &amp; Files</li> <li>Withdraw</li> </ul> |                                                                |             |
| Renewal Progress Rep ✓<br>PRELIMINARY INFOR ✓<br>PROJECT SCOPE ✓ | Selected Version:<br>4   Renewal   Submitted for Ren | IN D6                         | æ                                                             |                                                                | Print<br>D6 |
| FUNDING SOURCE(S)  PERSONNEL                                     | Protocol Information                                 |                               | D6                                                            | Show Less 🥆                                                    |             |
| OTHER REGULATORY APP                                             | Submission Type<br>Renewal                           | Review Type                   | Status<br>Submitted for Review                                | Time in Current Status<br>Since February 16 – a few<br>seconds |             |
| SYNTHETIC/RECOMB V                                               | Approval Date                                        | Continuing Review Date        | Expiration Date                                               | Initial Approval Date<br>Feb 16, 2022                          |             |
| SELECT/DURC AGENT.                                               | Initial Review Type Full Committee                   |                               |                                                               |                                                                |             |

- 7. A system generated email will notify the IBC Office of the submission.
- The IBC Admin will facilitate administrative and Chairperson/Committee review of the renewal application. Additional information or revisions may be necessary before a final determination is made. Submission of additional information or revisions will follow the same process as that for resubmission of new protocols (as described in <u>Section B</u>).

### E. RENEWAL & AMENDMENT

Investigators have the option to submit an amendment application concurrent with the continuing review application in Kuali. You will receive several email notifications starting 30 days before the renewal deadline.

- 1. Access the protocol using the link in the email notification or log into Kuali as described in <u>Section A</u> and click on the protocol title in the protocols table.
- 2. After opening the **most recently approved version** of the protocol, click the **Renew & Amend** button on the right side panel. A **new version** of the protocol will be created.

|                        | Protocol Reportable Eve | ents Activity Log Permissions |                     |                        |                     |
|------------------------|-------------------------|-------------------------------|---------------------|------------------------|---------------------|
| Jump to:               | IBC: #1343 Amen         | dment and Renewal Inst        | ructional           | Compare Versions       | Amend               |
| Renewal Progress Rep V | Selected Version:       | <b>F</b> 2                    |                     |                        | 营 Renew & Amend     |
| PRELIMINARY INFOR.     | 4   Renewed   Approved  | EZ                            | 2.82                |                        | Action Items Summar |
| PROJECT SCOPE          |                         |                               |                     |                        | Admin Notes & Files |
| FUNDING SOURCE(S)      |                         |                               |                     |                        | Request Close       |
| PERSONNEL 🗸            | Protocol Information    |                               |                     | Show Less 🔨            | 🖨 Print             |
| OTHER REGULATORY APP   | Review Turne            | Satur                         | Anneuel Data        | Continuing Review Date |                     |
| RESEARCH ACTIVITY 🗸    | Full Committee          | Approved                      | Feb 16, 2022        | ···                    |                     |
| PROJECT NARRATIVE      |                         |                               |                     |                        |                     |
| SYNTHETIC/RECOMB 🗸     | Expiration Date         | Initial Approval Date         | Initial Review Type |                        |                     |
| TOXINS OF BIOLOGIC     |                         | Feb 16, 2022                  | Full Committee      |                        |                     |

|                         | Protocol Reportable Events                                         | Activity Log Ancillary Review Permissions                         |                                                      |                                                                   |                     |
|-------------------------|--------------------------------------------------------------------|-------------------------------------------------------------------|------------------------------------------------------|-------------------------------------------------------------------|---------------------|
|                         |                                                                    | Acting Log Continue J Institute Continues and                     |                                                      | 3                                                                 |                     |
| ges Expand Navig        | IBC: #1343 Amendme                                                 | nt and Renewal Instructional                                      |                                                      |                                                                   | Notify PI To Submit |
| BC PROTOCOL             | Selected Version:                                                  | _                                                                 |                                                      |                                                                   | Admin Notes & Files |
| PRELIMINARY INFORMATI   | 6 ( Renew/Amend ) in Progress                                      | E2                                                                |                                                      | 8                                                                 | ± Submit            |
| PROJECT SCOPE           |                                                                    |                                                                   |                                                      |                                                                   | e Print             |
| FUNDING SOURCE(S)       | Protocol Information                                               |                                                                   |                                                      | Show Less 🛧                                                       |                     |
| PERSONNEL               | Submission Type                                                    | Status                                                            | Approval Date                                        | Continuing Review Date                                            |                     |
| OTHER REGULATORY APPI   | Renew/Amend                                                        | In Progress                                                       | ÷.                                                   | -                                                                 |                     |
| RESEARCH ACTIVITY LOC/  |                                                                    |                                                                   |                                                      |                                                                   |                     |
| PROJECT NARRATIVE       | Expiration Date                                                    | Initial Adoroval Date                                             | Initial Review Type Full Committee                   |                                                                   |                     |
| SYNTHETIC/RECOMB NUC    |                                                                    |                                                                   | - un commune                                         |                                                                   |                     |
| OXINS OF BIOLOGICAL OF  |                                                                    |                                                                   |                                                      |                                                                   |                     |
| SELECT/DURC AGENTS & 1  |                                                                    | IDC ANN                                                           |                                                      |                                                                   |                     |
| DILUTION & CONCENTRAT   |                                                                    | IBC ANN                                                           | UAL RENEWAL FORM                                     |                                                                   |                     |
| NVENTORY & SHIPMENT     | Introduction                                                       |                                                                   |                                                      |                                                                   |                     |
| RISK ASSESSMENT/SAFET   |                                                                    |                                                                   |                                                      |                                                                   |                     |
| NIH GUIDELINES SECTION: | Please complete this RENEWAL FO<br>FORM that follows the RENEWAL F | RM to request annual re-approval of research previously a<br>ORM. | approved by the IBC. If you are submitting a Renew + | Amend application, please also complete the AMENDMENT             |                     |
| SUPPORTING DOCUMENTS    | Unless otherwise specified, inform                                 | ation reported in this form should primarily reflect activiti     | es having occurred since the most recent review of t | he study (which may be the initial review or an annual continuing |                     |

 The forms will display in the following order: Renewal > Amendment > Protocol. Complete the forms and edit the protocol as described in <u>Section C</u> and <u>Section D</u>.

| ← Back Manage Proto                                                                                                    | cols+ IBC: #1343 Amendment and Renewal Instructional                                                                                                    |                                                                                                    |
|----------------------------------------------------------------------------------------------------|----------------------------------------------------------------------------------------------------|----------------------------------------------------------------------------------------------------|
| -                                                                                                    | Protocol Reportable Events Activity Log Permissions                                                                                                    |                                                                                                    |
| Pages Expand Names                                                                                                    | Introduction  Please complete this ISENEWAL FORM to request annual re-approval of research previously approved by the IBC. If you are submitting a Renew + Amend application, please also complete the AMENDMENT FORM that follows the RENEWAL FORM. Unders otherwise specified, information reported in this form should primarily reflect activities having occurred since the most recent review of the study (which may be the initial review or an annual continuing review).  Instructions for completing this form are available in the Kuali QuickGuide, Creating & Submitting /BC-Protecols in Kuali, located at the IBC-website. Where available, please click on the help icon ] for important quickance.   Muches post-approval application are you submitting?  Muche post-approval application are you submitting?  Muche you CMV Protecol Arried | Notify Pi To Submit Admin Notes & Files Abandon Submit Submit Print                                             |
| • • • Back Manage Proto                                                                                                    | IBC AMENDMENT FORM E3 cols → IBC: #1343 Amendment and Renewal Instructional Protocol Reportable Events: Activity Log Permissions                                                                                                    |                                                                                                    |
| Pages Expand Haves                                                                                                    | Please select the option that best describes the application you are preparing:         Amend ONLY         Renew & Amend         As part of this amendment, are you requesting a change in the PI for this study?         Ves         No                                                                                                    | Notify PI To Submit     Admin Notes & Filer     Admin Notes & Filer     Abandon     Submit     Submit     Print |
| PROJECT ANALYTYE<br>SYNTHETIC/RECOMB &<br>TONNS OF BIOLOGICA &<br>SELECTUDE CARENT &<br>DILUTION & CONCENT &<br>NIKENTORY & SHIPME &<br>RISK ASSESSMENT/SA &<br>NIK GUDELING SECT &<br>SUPPORTING DOCUME &<br>PROTOCOL<br>SUEMISSION | IBC PROTOCOL FORM E3                                                                                                    |                                                                                                    |
|                                                                                                    | Project Title:                                                                                                    |                                                                                                    |

4. Only the PI can submit the initial **Renew & Amend** application. Follow the procedures for PI notification, certification and submission described in the previous sections. The PI certification is found in the **Amendment Form**.

### F. REPORTABLE EVENT

Study team members who become aware of any incidents or non-compliance associated with a specific IBC-approved protocol must promptly report the incident to the IBC using the Reportable Event Form.

- 1. Log into Kuali as described in <u>Section A</u> and click on the protocol title in the protocols table.
- 2. Click the **Reportable Events** tab.

|                                                                             | Protocol Reportable Events                                                 | Activity Log Permissions              |                                    |                        | ×.                                                                                                    |
|-----------------------------------------------------------------------------|----------------------------------------------------------------------------|---------------------------------------|------------------------------------|------------------------|----------------------------------------------------------------------------------------------------|
| AGES Expand Navigation                                                      | IBC: #1338 The Role<br>Selected Version:<br>13   Renew/Amend   In Progress | e of an IBC Test                      |                                    |                        | <ul> <li>Notify PI To Submit</li> <li>Admin Notes &amp; Filer</li> <li>Abandon</li> <li>Submit</li> <li>Print</li> </ul> |
| PERSONNEL<br>OTHER REGULATORY A<br>PROJECT NARRATIVE<br>INVENTORY & SHIPME. | Protocol Information                                                       |                                       |                                    | Show Less 🛧            |                                                                                                    |
|                                                                             | Submission Type<br>Renew/Amend                                             | Status<br>In Progress                 | Approval Date                      | Continuing Review Date |                                                                                                    |
|                                                                             | Expiration Date                                                            | Initial Approval Date<br>Feb 04, 2022 | Initial Review Type Full Committee |                        |                                                                                                    |

3. Click Report an Event.

| portable Events F3 I reference reference refer |                |         |                 |            | Permissions | Reportable Events A | Protocol                      |                          |
|----------------------------------------------------------------------------------------------------|----------------|---------|-----------------|------------|-------------|---------------------|-------------------------------|--------------------------|
| ent Type Description Status Event Date Recorded Date +<br>0 of 0 reportable events Load 25 at a                                                                                                    | leport an Ever | F3 🗖    |                 |            |             |                     | ble Events<br>Saved Filters - | eportable Event:         |
| 0 of 0 reportable events Load 25 at a                                                                                                    |                |         | Recorded Date 💌 | Event Date | Status      | Description         |                               | ivent Type               |
|                                                                                                    | a Time 👻       | Load 25 |                 |            |             |                     | portable events               | 0 of 0 reportable events |
|                                                                                                    | a Tim          | Load 25 |                 |            |             |                     | portable events               | 0 of 0 reportable events |

4. The **Reportable Event Form** will display. Follow directions and answer all questions.

| Jump to:         |                                                                                                    | 🧈 Sawe              |
|------------------|----------------------------------------------------------------------------------------------------|---------------------|
| Reportable Event | REPORTABLE EVENT FORM                                                                                                    | 1 Submit for Review |
|                  |                                                                                                    | × Delete            |
|                  | Introduction                                                                                                    | Activity Log        |
|                  |                                                                                                    | S View Protocol     |
|                  | State and LSUHSC policies require reporting of all incidents and accidents as described here by the Department of Environmental Health and Safety.<br>Use this Reportable Event Form ONLY to submit reports of events associated with a research study subject to IBC oversight. Reportable events include not<br>only incidents that potentially expose individuals to IBC-regulated materials including. but not limited to recombinant or synthetic nucleic acids, infectious<br>applies and the table are an effectively and the institution of the state and the state of the state of t | e Print             |
|                  | agents and toxins, but also non-compliance with the num curvelines, institutional policies and/or tub policies of the approved protocol.<br>Please refer to the IBC website or contact the IBC office (IBCOffice@lsubsc.edu) if you have any questions about this form or the events that need to be<br>reported using this form.                                                                                                    |                     |

5. Unlike the protocol applications (forms), entries are not saved automatically. Click Save periodically until you are ready to submit.

| lump to:         |                                                                                                    | F5  | 🗸 Save       |
|------------------|----------------------------------------------------------------------------------------------------|-----|--------------|
| Reportable Event | REPORTABLE EVENT FORM                                                                                                    | F5a |              |
|                  | Introduction                                                                                                    |     | Activity Log |
|                  | State and I SUBC noticize remains reportion of all incidents and ancidents as described have by the Department of Environmental Health and Safety                                                                                                    |     | View Protoco |
|                  | Use this Reportable Event Form ONLY to submit reports of events associated with a research study subject to IBC oversight. Reportable events include not<br>only incidents that potentially expose individuals to IBC regulated materials including, but not limited to, recombinant or synthetic nucleic acids, infectious<br>agents and toxins, but also non-compliance with the NIH Guidelines, institutional policies and/or IBC policies or the approved protocol.<br>Please refer to the IBC website or contact the IBC Office (IBCOffice@isuhsc.edu) if you have any questions about this form or the events that need to be<br>reported using this form. |     | Print        |

a. Once the form is complete, click **Submit for Review**.

- b. **NOTE:** Any study team member with access to the protocol in Kuali, not just the PI, may submit a reportable event.
- 6. The IBC Admin will facilitate administrative and Committee review of the event. Additional information or revisions may be necessary before the event may be resolved. Requests for, and submission of, additional information or revisions will follow the same general process as that described in previous sections of this document.

# G. CLOSURE

*IBC protocols are approved for a maximum of 5 years with intermittent (typically annual) reviews. An investigator, however, may request closure of the study prior to the 5-year expiration date.* 

- 1. Log into Kuali as described in <u>Section A</u> and click on the protocol title in the protocols table.
- 2. Click Request Close.

|                                                                      | Protocol Reportable Events                   | Activity Log Permissions |                               |                        |                                                              |
|----------------------------------------------------------------------|----------------------------------------------|--------------------------|-------------------------------|------------------------|--------------------------------------------------------------|
| ump to:                                                              | IBC: #1338 The Role                          | of an IBC Test           |                               | Compare Versions       | Armend                                                       |
| Renewal Progress Rep., V<br>PRELIMINARY INFOR., V<br>PROJECT SCOPE V | Selected Version:<br>11   Renewed   Approved |                          |                               |                        | Renew & Amend     Action Items Summa     Admin Notes & Files |
| PERSONNEL V                                                          | Protocol Information                         |                          |                               | Show Less A            | Request Close     Print                                      |
| OTHER REGULATORY 🗸<br>PROJECT NARRATIVE 🖌                            | Beview Type<br>Full Committee                | Status<br>Approved       | Approvel Date<br>Feb 07, 2022 | Continuing Review Date | GZ                                                           |
|                                                                      | Expiration Date                              | Initial Approval Date    | Initial Review Type           |                        |                                                              |

3. Follow instructions to complete the **Closure Request Form**.

| Protocol Reportable Events Activity Log Permissions |       |                                                      |                                                                                                    |                                       |                                       |   |                                                         |  |  |
|-----------------------------------------------------|-------|------------------------------------------------------|----------------------------------------------------------------------------------------------------|---------------------------------------|---------------------------------------|---|---------------------------------------------------------|--|--|
| Jump to:<br>Close Request                           |       | IBC: #1338 The Role of an IBC Test Selected Version: |                                                                                                    |                                       |                                       |   | Notify PI To Submit     Admin Notes & Files     Abandon |  |  |
| PRELIMINARY INFOR.                                  | 1 1   | 14   Close Request   In Progress                     |                                                                                                    |                                       |                                       | 2 | 1 Submit                                                |  |  |
| PERSONNEL                                           | ~     | Protocol Information                                 |                                                                                                    |                                       |                                       |   |                                                         |  |  |
| OTHER REGULATORY                                    | * * * | Submission Type<br>Close Request                     | Statua<br>In Progress                                                                                                    | Initial Approval Date<br>Feb 04, 2022 | Initial Review Type<br>Full Committee |   |                                                         |  |  |
|                                                     |       |                                                      | IBC CLO                                                                                                    | SURE REQUEST FORM                     | I                                     |   | 62                                                      |  |  |
|                                                     |       | Introduction                                         |                                                                                                    |                                       |                                       |   | 65                                                      |  |  |
|                                                     |       | All IBC protocols are approved f                     | Introduction All IBC protocols are approved for a maximum of five (5) years and expire at the end of that period. The PI, however, may request termination of a study prior to the expiration |                                       |                                       |   |                                                         |  |  |

4. Only the PI can submit the initial **Request Close** application. Follow the procedures for PI notification, certification and submission described in the previous sections.